【一太郎2013 玄編】

■自動的に文書校正を行うマル秘テク

ー太郎には、文書中の誤字や脱字をチェックしてくれる文書校正機能があります。しかし、いちいち文書校正を実行するのも面倒ですし、ついうっかり忘れてしまうこともあります。そのようなときは、文書を保存、送信する際に、自動的に誤字・脱字をチェックするよう設定しておけば安心です。

1. [ツール]メニューから[オプション] - [オプション]を選択します。

|               |                        |            |          |      |                                                                     |                     | 一太臣      | 阝- [文                | 書1 *                   | ]             |          |         |         |         |         |          |              |
|---------------|------------------------|------------|----------|------|---------------------------------------------------------------------|---------------------|----------|----------------------|------------------------|---------------|----------|---------|---------|---------|---------|----------|--------------|
| 된 ファイル        | 編集 表示                  | 挿入         | 書式       | 罫線   | ッール(T) ウィンドウ                                                        | ヘルプ                 |          |                      |                        |               |          |         |         |         |         |          |              |
| 🗋 🖾           | • 📩 🛃 •                |            |          |      | 図 感太(B)<br>文書校正(F)                                                  | •                   |          | 3                    |                        |               |          |         |         |         |         |          |              |
| 三 基本          | ▼ MS P明朝               | (標準)<br>4( | ✔ 20.0(標 | 準) 🗸 | スペルチェック( <u>K</u> )                                                 | •                   | hi       | TAB                  |                        | 20            |          |         |         |         |         | 1        | 0            |
|               |                        |            |          |      | <ul> <li>E 文書要約(S)</li> <li>添削(赤入れ)(P)</li> <li>目次/索引(M)</li> </ul> |                     |          | н. н.<br>Полого      |                        |               |          |         |         |         |         |          |              |
|               | DEF                    |            |          |      | 単語登録/入力設定<br>拡張機能(⊻)                                                | :( <u>₩</u> ) •     | ला       | ž. det               | ž                      |               |          | ž       |         | Ţ       | -       | ž        |              |
| ✓ : 素         | 「そして                   |            |          | -    | 割付( <u>A</u> )<br>オプション( <u>O</u> )                                 | •                   |          | な 咲<br>の 谷<br>ブション(9 | ま<br>し<br>2)           | で!<br>し、F     | ) 문<br>[ | り島      | きて、     | くときい    | ルーハロ    | 最全体が     | る旅です         |
| こなく           | くこ<br>こ<br>の<br>げ<br>て |            |          |      | チュル                                                                 | デン計載                | E カ<br>グ | ラーパレッ<br>ラデーショ       | ト <u>(C</u> )<br>ンパターン | ≻ <u>(₽</u> ) |          | じありな    | 期待の     | はロケ州    | シューや    | か神秘的     | 9。<br>力<br>古 |
| · 今<br>= も息   | ていると                   |            |          |      |                                                                     | ショー 間に              | 我<br>E   | 環ファイル<br>換設定/        | (E)<br>コンパーク           | 9( <u>G</u> ) | +        | 6がらそ    | のワイメ    | 地めぐり    | 6<br>7  | 的な一般用    | ソアイ島         |
| ういて           | て<br>分か<br>と           |            |          | AL A | 産に                                                                  | it<br>D             | ም<br>ም   | ドイン設定                | <u>€(S</u> )<br>≹(R)   |               |          | の壮大     | アキャ     | も楽し     | イズア     | 気に包      | ぼハワ          |
| いるその思いが<br>51 | "ったことは、"               |            |          |      | 録された世界                                                              | マ<br>チュピ<br>チュ<br>増 |          | 分かります。               | つでおすすみ                 | では行くこと        | 同にあるナパリ  | ざに圧倒されま | ~ニオンですが | いかもしれませ | ナイツ」の無く | 「「火車でパン、 | ~ 州最古かつ島     |
| :             | 蒔<br>イン                |            | ルで       | 揚然   | 標                                                                   | <b>詠</b>            |          | 翌日                   | 364                    | がり            | 5 구      | じた      | グ       | Å,      | 島       | い面の      | <b>抡</b> 沾端  |

 $\downarrow$ 

2. [オプション]ダイアログボックスで、[ファイル操作]の[保存処理]の[保存・送信時に誤字、脱 字をチェックする]で[する]を選択し、[OK]をクリックします。

| オプション:保存処理                                                                                                    |                                                                                                    |                                                                                                    |                                                       |                    |  |  |  |  |  |
|----------------------------------------------------------------------------------------------------|----------------------------------------------------------------------------------------------------|----------------------------------------------------------------------------------------------------|-------------------------------------------------------|--------------------|--|--|--|--|--|
| <ul> <li>一太郎2013の操作環境を変更できます。</li> <li>項目をダブルクリックまたは、スペースキーを押すと設定を変更できます。</li> </ul>                                                                                                    |                                                                                                    |                                                                                                    |                                                       |                    |  |  |  |  |  |
| グループ(G)                                                                                                    | 表示する項目(D)                                                                                                    | すべての項目                                                                                                    |                                                       | ¥                  |  |  |  |  |  |
| □ <u>□</u> カ-ソル へ                                                                                                    | 項目一覧(0)                                                                                                    |                                                                                                    |                                                       |                    |  |  |  |  |  |
|                                                                                                    | 項目                                                                                                    |                                                                                                    | 設定                                                    | אלאב               |  |  |  |  |  |
| <ul> <li>□- 図 入力</li> <li>□- 図 入力操作</li> <li>□- 図 入力操作</li> <li>□- 図 入力アシスト</li> <li>□- 図 取文入力</li> <li>□- 2 編集</li> <li>□- 2 編集</li> <li>□- 2 編集</li> <li>□- 2 編集</li> <li>□- 2 操作環境</li> <li>□- 2 操作環境</li> <li>□- 2 操作環境</li> <li>□- 2 操作環境</li> <li>□- 2 操作環境</li> <li>□- 2 操作環境</li> <li>□- 2 操作環境</li> </ul> | <ul> <li>● 通常使用するこ</li> <li>● 通常使用するこ</li> <li>● 読み込み時のこ</li> <li>● 画像枠を圧縮(</li> <li>● 上書保存時(こ)</li> <li>● 新規文書保存</li> <li>● 保存・送信時(こ)</li> <li>● 保存・送信時(こ)</li> <li>● テキスト保存時</li> <li>● 関係のある文書</li> </ul> | マイル保存形式<br>ファイル形式で保存する<br>保存する<br>ベックアップファイルを作成…<br>しを自動的に設定する<br>誤字、脱字をチェックする<br>にふりがなも保存する<br>きの情報を記録する | 通常<br>しない<br>圧縮する<br>する<br>文書の最初<br>しない<br>する<br>記録する | コピー時のテキスト形式データ(    |  |  |  |  |  |
| □ □ □ □ □ □ □ □ □ □ □ □ □ □ □ □ □ □ □                                                                                                    | < >>                                                                                                    |                                                                                                    |                                                       |                    |  |  |  |  |  |
| ● 保存処理<br>● ● □ンバート ~<br><       >                                                                                                    | 保存・送信時に誤字、脱字をチェックする  設定: する  コメント:  、                                                                                                    |                                                                                                    |                                                       |                    |  |  |  |  |  |
| →括設定(1) ▼                                                                                                    |                                                                                                    | O                                                                                                    | ( *                                                   | やンセル ヘルプ(H)<br>.:: |  |  |  |  |  |

 $\downarrow$ 

3. [上書保存]、または[名前を付けて保存]をクリックすると、[保存の前に文書校正を実行します か?]というメッセージが表示されます。[はい]をクリックすると文書校正が実行されます。校正が 終了すると、保存が実行されます。

なお、[ファイル]-[送信]を選択した際は、[送信の前に文書校正を実行しますか?]というメッ セージが表示され、[はい]をクリックすると、同様に文書校正が実行されます。

## ●保存を選択した場合

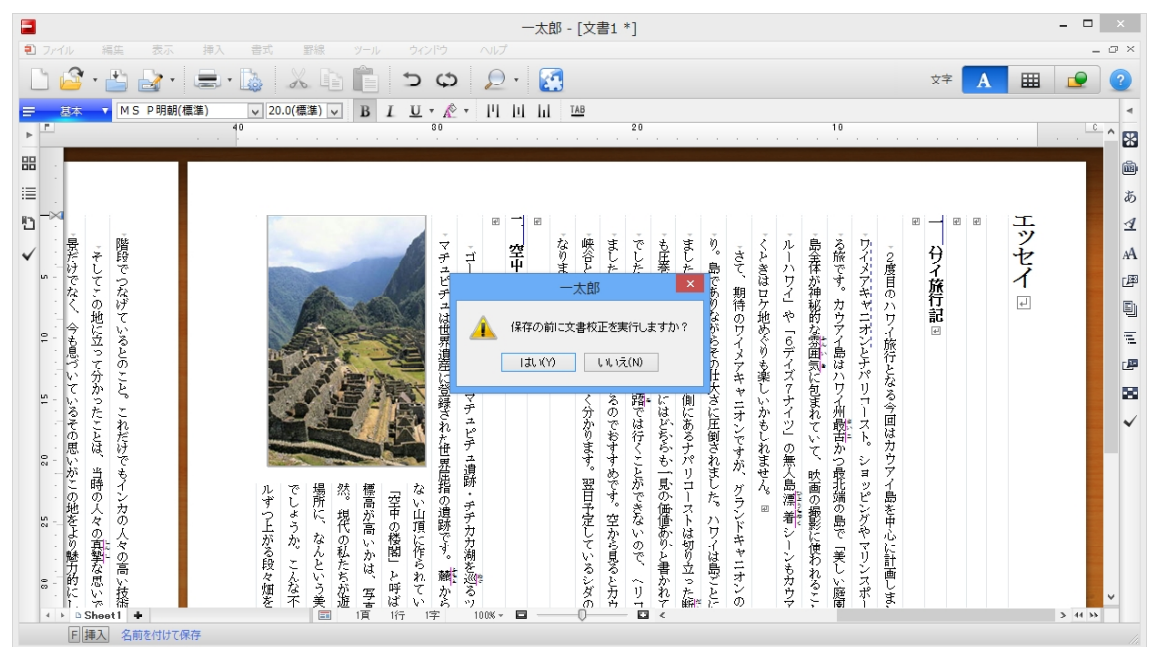

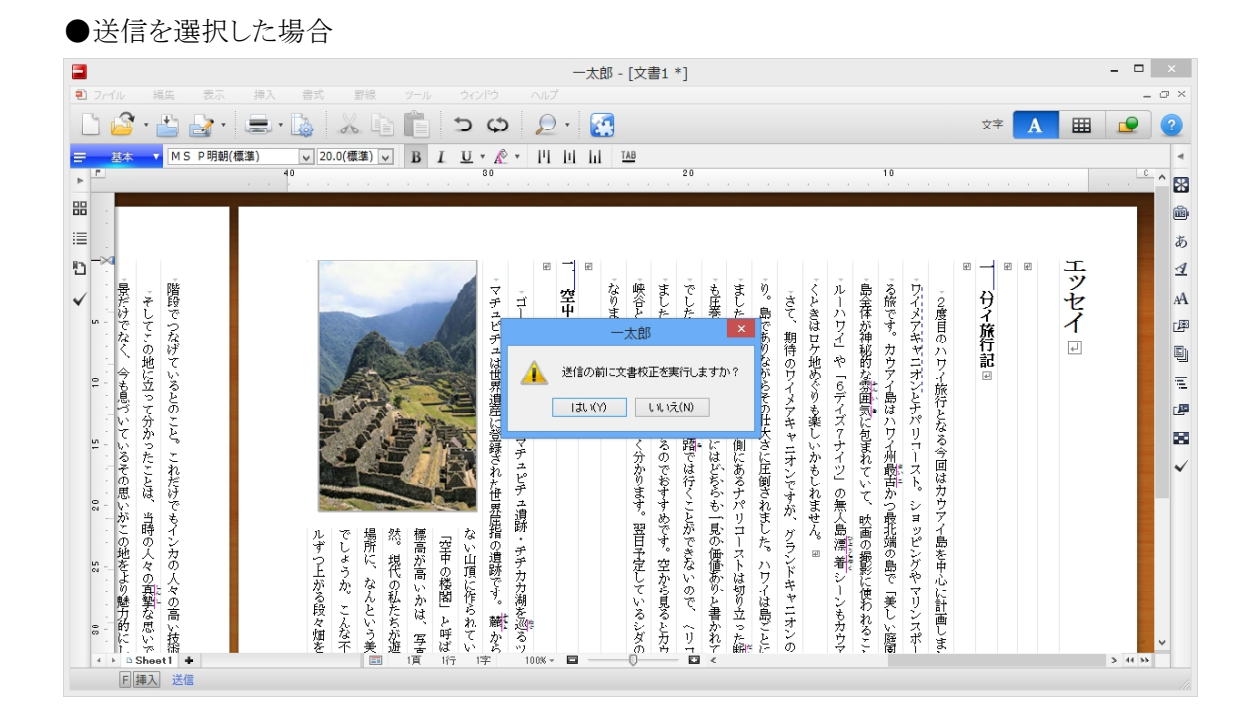